# شرح برنامج

## **Articulate Presenter'13**

أولاً: مقدمة عن البرنامج

شاشة البرنامج عند الدخول:

و هي موضحة كما بالشكل (١) .

شروط يجب ان تتوفر ليعمل البرنامج لديك :

- ۱- توفر برنامج Microsoft PowerPoint على جهازك .
  - ۲- ان يكون اصدار برنامج PowerPoint 32 بت .
- ۳- لا يعمل البرنامج على PowerPoint الاصدار Service pack 2 2007 , ولكنه يعمل على ٣- 2007 , ولكنه يعمل على ٣- 2007 , ولكنه يعمل على ٢- ١٥ .

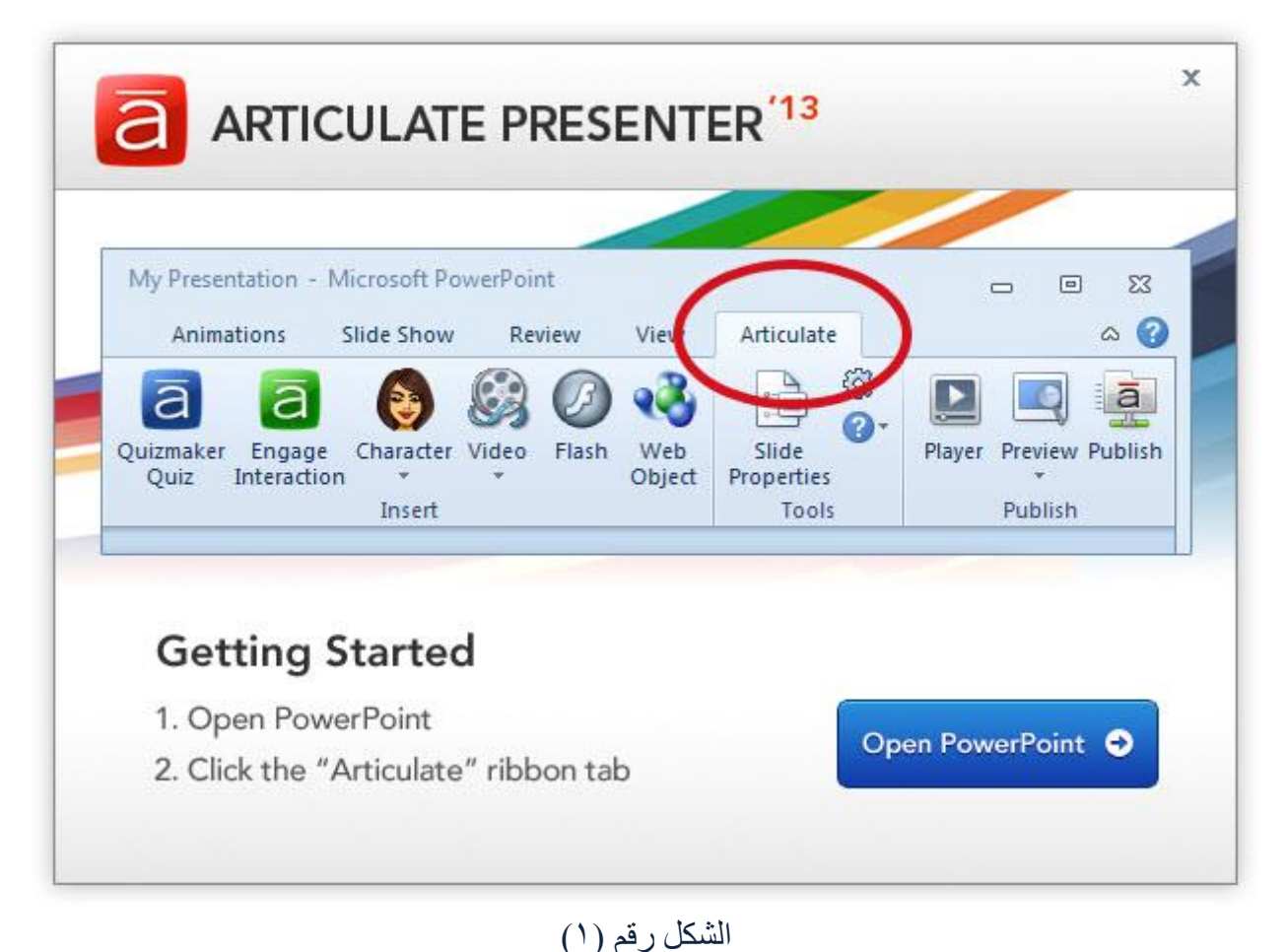

- نقوم الآن بالضغط على زر Open PowerPoint . قائمة البرنامج داخل الـ PowerPoint: و هي موضحة كما بالشكل (٢) . 😰 🖯 ? 🖉 🖬 ? 🖻 – 🗗 🗙 Presentation1 - PowerPoint FILE HOME INSERT DESIGN TRANSITIONS ANIMATIONS SLIDE SHOW REVIEW VIEW ARTICULATE Sign in Record Andations Andoio Editor Narration Narration Narration Narration Control Narration Narration Narrai Narration Narrai Narrai Narration Narration Narration Narrai Click to add title Click to add subtitle

الشكل رقم (٢)

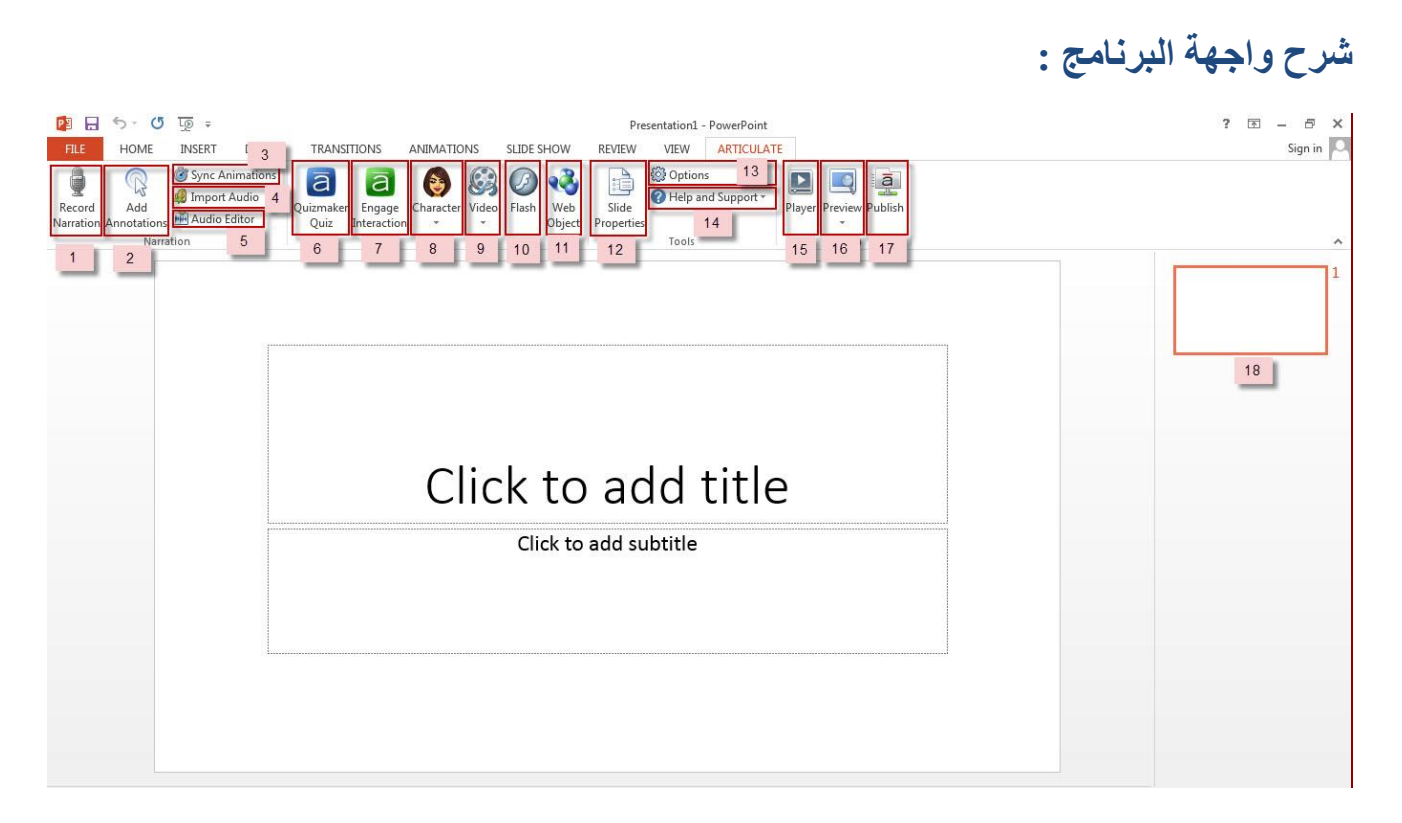

الشكل رقم (٣)

١- تسجيل الصوت ٢- إضافة مؤشرات اثناء التسجيل الصوتي للشرح . ٣- مزامنة الصوت مع الصورة . ٤- إدارج صوت . ٥- التعديل على الصوت المدخل . ٦- إضافة ملف من برنامج Quiz Maker. ۷- إضافة ملف من برنامج Engage . ٨- إضافة شخصية تعبيرية . ٩- إضافة ملف فيديو ١٠- إضاف ملف فلاش إضافة صفحة وبب ١٢- التعديل على خصائص الشريحة ١٣- الإعدادات ١٤ - المساعدة ١٥ - التحكم في التشغيل . ١٦- عرض الشريحة / الشرائح . ١٧- تصدير العرض ١٨- الشرائح .

| 5 - (5 10 -                   | Decentation1 pate DevenDant                                                                                                    |                                                                                                  | 2 国                              |
|-------------------------------|----------------------------------------------------------------------------------------------------|--------------------------------------------------------------------------------------------------|----------------------------------|
| HOME INSERT DESIGN TRANSITION | VS ANIMATIONS SLIDE SHOW REVIEW VIEW ARTICULATI<br>a                                                                                                    | Player Preview Publish                                                                           |                                  |
| Narration                     | الشكل رقم (٤)                                                                                                    | Publish                                                                                          |                                  |
| ے بالشکل رقم <sup>ع</sup>     | بار من Quiz Maker کما ہو موض                                                                                                    | الايقونه الخاصبة لإضبافة اخت                                                                     | - إضغط على                       |
|                               | _                                                                                                    |                                                                                                  | ×                                |
| Quizzes and Interactions      |                                                                                                    |                                                                                                  |                                  |
| a Quizmaker Quizzes           | Quiz Slides                                                                                                    |                                                                                                  |                                  |
| a Engage Interactions         |                                                                                                    | 1                                                                                                | Create New                       |
|                               |                                                                                                    |                                                                                                  |                                  |
| Player Tabs                   |                                                                                                    | 2                                                                                                | Add Existing                     |
| Player Tabs                   | Edit quiz in Articula                                                                                                    | 2<br>te Quizmaker                                                                                | Add Existing                     |
| Player Tabs                   | Edit quiz in Articula<br>Quiz Properties                                                                                                    | 2<br>te Quizmaker                                                                                | Add Existing                     |
| Player Tabs                   | Edit quiz in Articula<br>Quiz Properties<br>When user passes:                                                                                                    | 2<br>te Quizmaker                                                                                | Add Existing                     |
| Player Tabs                   | Image: Constraint of the second second se | 2<br>te Quizmaker<br>Closes Window<br>Closes Window                                              | Add Existing<br>Remove           |
| Player Tabs                   | Image: Constraint of the second second se | 2<br>te Quizmaker<br>Closes Window<br>Closes Window<br>At any time                               | Add Existing<br>Remove           |
| Player Tabs                   | Image: Constraint of the second state of the second state of the second sta | 2<br>te Quizmaker<br>Closes Window<br>Closes Window<br>At any time<br>At any time                | Add Existing<br>Remove<br>*<br>* |
| Player Tabs                   | Image: Constraint of the second second se | 2<br>te Quizmaker<br>Closes Window<br>Closes Window<br>At any time<br>At any time<br>Single item | Add Existing<br>Remove           |
| Player Tabs                   | Edit quiz in Articular         Quiz Properties         When user passes:         When user fails:         Allow user to leave quiz:         User may view slides after quiz:         Show in menu as:                                                                                                    | 2<br>te Quizmaker<br>Closes Window<br>Closes Window<br>At any time<br>At any time<br>Single item | Add Existing<br>Remove           |
| Player Tabs                   | Edit quiz in Articula         Quiz Properties         When user passes:         When user fails:         Allow user to leave quiz:         User may view slides after quiz:         Show in menu as:                                                                                                    | 2<br>te Quizmaker<br>Closes Window<br>Closes Window<br>At any time<br>At any time<br>Single item | Add Existing<br>Remove           |

۲- إضافة اختبار سابق ( تم تصميمه مسبقا<sup>\*</sup> ) .

- بعد إضافة الاختبار يمكننا التعديل على الخيارات الخاصة بالاختبار كما هو موضح بالشكل ٦ :

|                     | Quiz Slides                        |                                        |
|---------------------|------------------------------------|----------------------------------------|
| Engage Interactions | (Slide 2) اختبار قصير              | Create New                             |
| Player Tabs         |                                    | Add Existing                           |
| 1                   | _                                  | 1 Remove                               |
|                     |                                    |                                        |
|                     |                                    |                                        |
|                     | Edit guiz in Articulat             | te Quizmaker 2                         |
|                     | Quiz Branautias                    |                                        |
|                     | Quiz Propercies                    |                                        |
|                     | When user passes:                  | Goes to Next Slide 🔹                   |
| 4                   | When user fails:                   | Goes to Next Slide                     |
| 5                   | Allow user to leave quiz:          | After user has completed quiz 🔹        |
|                     | 6 User may view slides after quiz: | At any time 🔹                          |
|                     | 7 Show in menu as:                 | Multiple items 🔹                       |
|                     | ·/                                 | ······································ |
|                     |                                    |                                        |

الشكل رقم (٦)

١- حذف الاختبار ٢- التعديل على محتوى الاختبار. ٣- إختياري ( ماذا يحدث بعدما يجتاز الطالب الاختبار ) من هنا يتم اختيار امر من القائمة المنسدلة . ٤- إختياري ( ماذا يحدث بعدما لم يجتاز الطالب الاختبار ) من هنا يتم اختيار امر من القائمة المنسدلة . إختياري ( السماح للطالب بانهاء الاختبار ) من هنا يتم اختيار امر من القائمة المنسدلة . ٢- إختياري (متى يستطيع الطالب رؤية الشرائح) من هذا يتم اختيار امر من القائمة المنسدلة . ٧- إختياري ( القائمة التي تظهر في الجانب ) من هنا يتم اختيار امر من القائمة المنسدلة .

طريقة إضافة شريحة من برنامج Engage:

|                     | 5.0                | ⊑্ হ                                       |                            |                   |                       |           |       |              |               | Prese               | ntation1.pp   | ıtx - PowerPoir     | t      |              |         |  | ? | b – 8 ×   |
|---------------------|--------------------|--------------------------------------------|----------------------------|-------------------|-----------------------|-----------|-------|--------------|---------------|---------------------|---------------|---------------------|--------|--------------|---------|--|---|-----------|
| FILE                | HOME               | INSERT                                     | DESIGN                     | TRANSI            | TIONS                 | ANIMATIO  | ONS   | SLIDE S      | SHOW          | REVIEW              | VIEW          | ARTICULAT           | E      |              |         |  |   | Sign in 🔍 |
| Record<br>Narration | Add<br>Annotations | کی Sync Ani<br>کی Import A<br>میں Audio Ec | imations<br>Audio<br>ditor | Quizmaker<br>Quiz | Engage<br>Interaction | Character | Video | (3)<br>Flash | Web<br>Object | Slide<br>Properties | Option Help a | ns<br>ind Support * | Player | Preview<br>• | Publish |  |   |           |
|                     | Narra              | ation                                      |                            |                   | _                     | Insert    |       |              |               |                     | Tools         |                     |        | Publish      |         |  |   | ^         |

الشكل رقم (٧)

- إضغط على الايقونه الخاصة لإضافة شريحة من برنامج Engage كما هو موضح بالشكل رقم 7 .

| Quizmaker Quizzes   | Interaction Slides               |                |              |
|---------------------|----------------------------------|----------------|--------------|
| Engage Interactions |                                  | 1 [            | Create New   |
| Player Tabs         |                                  | 2 [            | Add Existing |
|                     | -                                |                | Remove       |
|                     |                                  |                |              |
|                     | Edit interaction in Art          | iculate Engage |              |
|                     | Interaction Properties           |                |              |
|                     | Show in menu as:                 | Single item    | *            |
|                     | Allow user to leave interaction: | At any time    | ¥            |
|                     |                                  |                |              |
|                     |                                  |                |              |
|                     |                                  |                |              |
|                     |                                  |                |              |

الشکل رقم (۸)

ا- إنشاء شريحة جديد .

٢- إضافة شريحة سابقة ( تم تصميمها مسبقا ً ) .

- في الخطوه التاليه يمكنك اختيار شكل الشريحة المراد تصميمها من القائمة كما هو موضح في الشكل ٩:

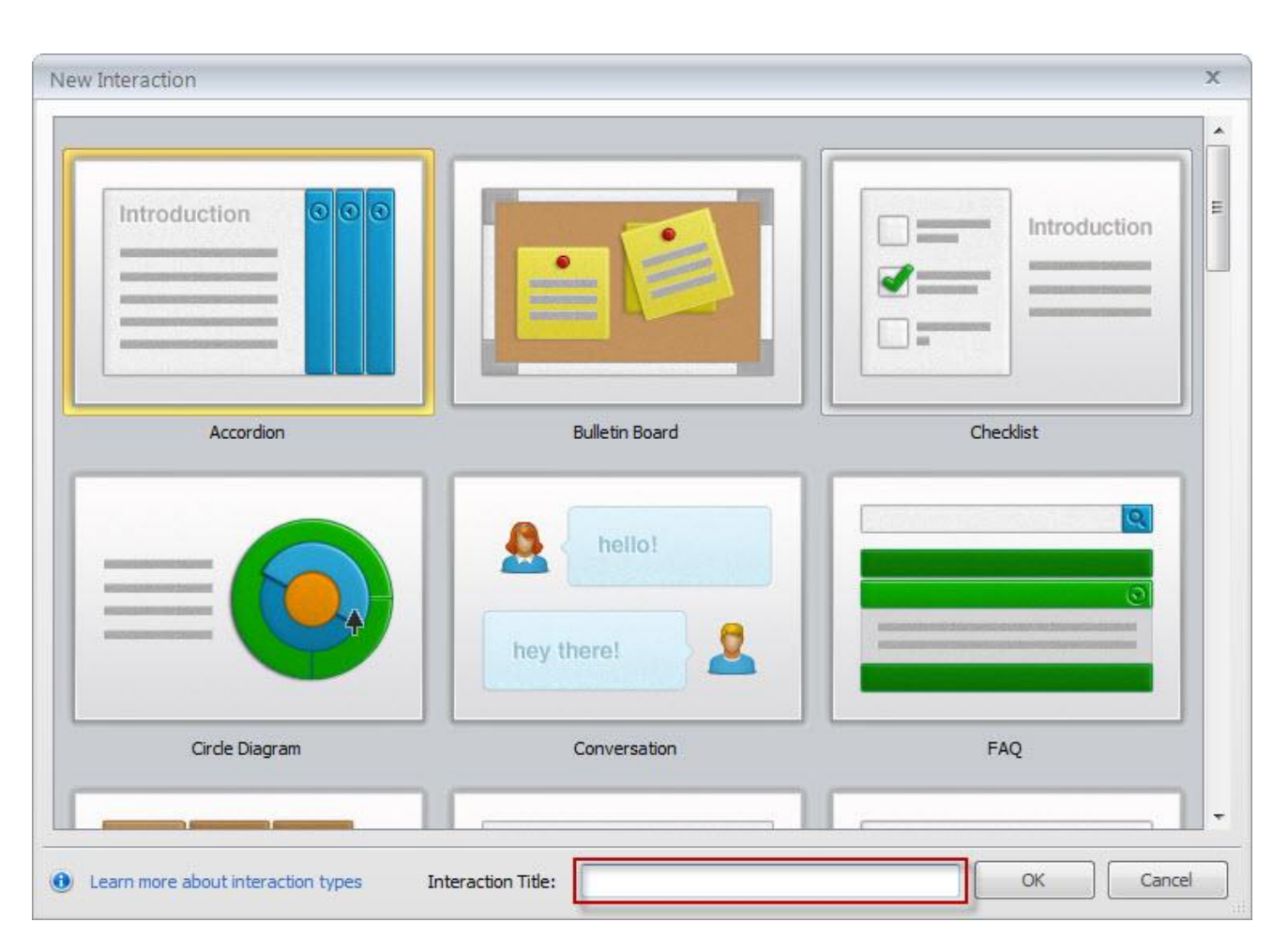

الشكل رقم (٩)

## طريقة إضافة شخصية تعبيرية Character

|                     | 5.0                | <u>L</u> @ ⇒                         |                              |                   |                       |           |                   |              |               | Prese               | ntation1.ppb    | <ul> <li>PowerPoint</li> </ul> |        |                 |  | ? क | i — 1 | a ×     |
|---------------------|--------------------|--------------------------------------|------------------------------|-------------------|-----------------------|-----------|-------------------|--------------|---------------|---------------------|-----------------|--------------------------------|--------|-----------------|--|-----|-------|---------|
| FILE                | HOME               | INSERT                               | DESIGN                       | TRANSI            | TIONS                 | ANIMATIO  | NS                | SLIDE S      | HOW           | REVIEW              | VIEW            | ARTICULAT                      | E      |                 |  |     | Sig   | gn in 🍳 |
| Record<br>Narration | Add<br>Annotations | 🎯 Sync Ar<br>🤬 Import .<br>🖬 Audio E | nimations<br>Audio<br>iditor | Quizmaker<br>Quiz | Engage<br>Interaction | Character | Constant<br>Video | (2)<br>Flash | Web<br>Object | Slide<br>Properties | Options Help an | d Support +                    | Player | Preview Publish |  |     |       |         |
|                     | Narr               | ation                                |                              |                   |                       | Insert    |                   |              |               |                     | Tools           |                                |        | Publish         |  |     |       | ^       |
|                     |                    |                                      |                              |                   |                       |           |                   |              |               |                     |                 |                                |        |                 |  |     |       |         |

الشكل رقم (۱۰)

- إضغط على الايقونه الخاصة لإضافة شخصية تعبيرية Character كما هو موضح بالشكل رقم ١٠ .

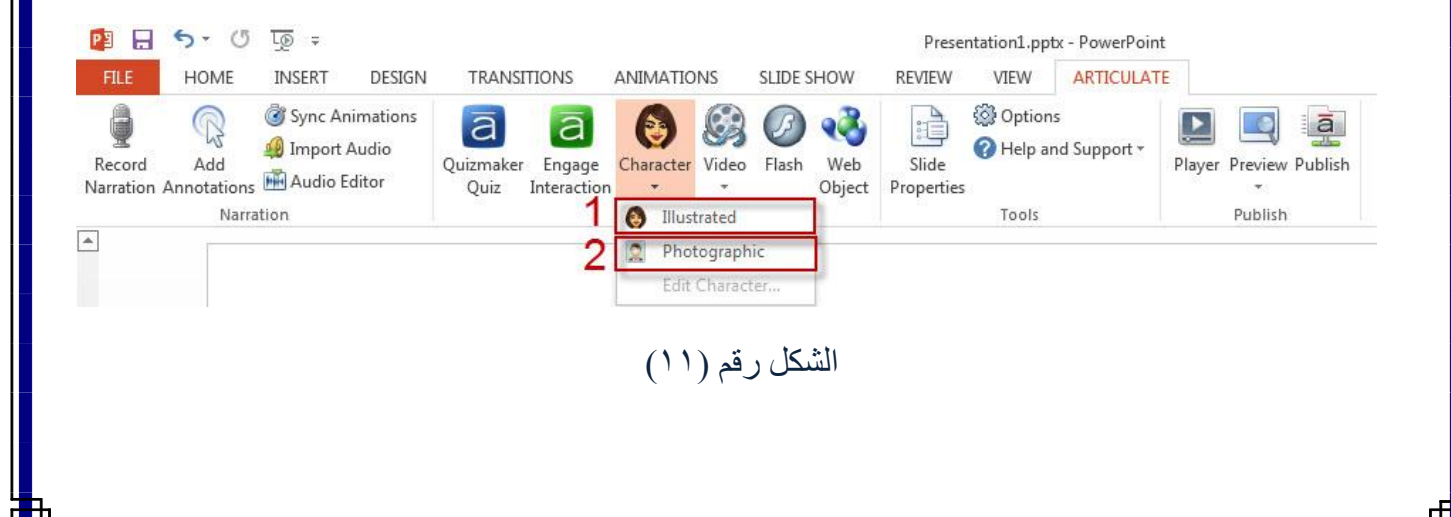

١ إضافة شخصية تعبيرية توضيحية
 ٢ إضافة شخصية تعبيرية حقيقية

## طريقة إضافة ملف فيديو Video :

| PILE     HOME     INSERT     DESIGN     TR       Import Audio     Import Audio     Import Audio     Import Audio                                                                                                    | ANSITIONS ANIMATIONS SLIDE SHOW                                                           | Presentation1.pptx - PowerPoi<br>REVIEW VIEW ARTICULA<br>Options<br>Slide Help and Support *                                                                     | nt<br>TE<br>Player Preview Publish                                                                            |                                                                                      | ? 또 — 러 X<br>Sign in 🏳                              |
|----------------------------------------------------------------------------------------------------|-------------------------------------------------------------------------------------------|----------------------------------------------------------------------------------------------------|----------------------------------------------------------------------------------------------------|--------------------------------------------------------------------------------------|-----------------------------------------------------|
| معمد Narration                                                                                                    | insert موضح بالشكل و                                                                      | لکل رقم (۱۲)<br>فیدیو Video ک                                                                                                    | Publish<br>التُّ                                                                                              | . على الايقونه الخاص                                                                 | م إضغط                                              |
| Image: System of the system of the syste | N TRANSITIONS ANIMATIONS<br>Quizmaker Engage Character Vi<br>Quiz Interaction -<br>Insert | SLIDE SHOW REVIEW<br>SLIDE SHOW REVIEW<br>Pash Web<br>Slide<br>Object Propertie<br>Add Slide Video From File<br>Add Slide Video From Webs<br>Add Presenter Video | sentation1.pptx - PowerPoint<br>VIEW ARTICULAT<br>Options<br>Help and Support *<br>es<br>ols<br>ite<br>2<br>4 | Player Preview Publish<br>Publish                                                    |                                                     |
|                                                                                                    | 8                                                                                         | ىكل رقم (١٣)<br>بكل رقم (١٣)                                                                                                    | 5 الش<br>رابط صفحة وي<br>عرض سابق .                                                                           | سافة فيديو من ملف .<br>سافة فيديو من خلال<br>سافة فيديو من خلال<br>جيل فيديو مباشر . | 1 – إ<br>– إ<br>– إ<br>– إ<br>– إ<br>– تسر<br>– الت |
|                                                                                                    |                                                                                           |                                                                                                    | - إصافته                                                                                                    | مدين على القيديو بعا                                                                 | <u> </u>                                            |

| Add Slide Video From File             | x   |
|---------------------------------------|-----|
|                                       |     |
| 1 00<br>video-2012-08-31-20-11-22.m   | np4 |
| Play video: Automatically             | •   |
| Start video: 0 seconds into the slide |     |
|                                       |     |

الشكل رقم (١٤)

## طريقة إضافة ملف فلاش Flash:

| 😰 🔒         | 5.0        | <u>to</u> =              |                   |           |             |           |              |         |          | Prese      | ntation1.ppt       | x - PowerPoint    | t        |           |         |  |  | ? | T | - 7  | 5    |
|-------------|------------|--------------------------|-------------------|-----------|-------------|-----------|--------------|---------|----------|------------|--------------------|-------------------|----------|-----------|---------|--|--|---|---|------|------|
| FILE        | HOME       | INSERT                   | DESIGN            | TRANS     | TIONS       | ANIMATIC  | INS          | SLIDE S | HOW      | REVIEW     | VIEW               | ARTICULAT         | E        |           |         |  |  |   |   | Sigr | n in |
| Record      | Add        | ⓓ Sync Ani<br>∰ Import A | imations<br>Audio | Quizmaker | Engage      | Character | <b>Video</b> | Flash   | 🤣<br>Web | Slide      | Option:<br>Help ar | s<br>id Support * | Player 1 | Preview I | Publish |  |  |   |   |      |      |
| Narration A | Annotation | s 📠 Audio Ed             | ditor             | Quiz      | Interaction | 1 *       | Ŧ            | Thusti  | Object   | Properties |                    |                   | , layer  | *         | abhan   |  |  |   |   |      |      |
|             | Narr       | ation                    |                   |           |             | Insert    |              |         |          |            | Tools              |                   |          | Publish   |         |  |  |   |   |      |      |

الشكل رقم (١٥)

- إضغط على الايقونه الخاصة لإضافة ملف فلاش Flash كما هو موضح بالشكل رقم ١٥.

| ) 🗸 📑 🕨 Libraries                                        | Documents                           |                         | 👻 🍫 Search I              | Documents                   |    |
|----------------------------------------------------------|-------------------------------------|-------------------------|---------------------------|-----------------------------|----|
| Organize 🔻 New folde                                     | r                                   |                         |                           |                             | (? |
| Favorites                                                | Documents I<br>Includes: 2 location | ibrary<br><sup>15</sup> | A                         | rrange by: Folder           | •  |
| Cownloads     Recent Places     E     Libraries     Apps |                                     |                         |                           |                             |    |
| Documents Documents Music Pictures Videos                | Adobe                               | BlackBerry              | Blackboard<br>Learn_files | Bluetooth<br>Exchange Folde | er |
| Nuces Homegroup                                          | CrachDump                           | Custom Office           | Freemake                  | iTools                      |    |
| File na                                                  | me:                                 |                         | ✓ Flash File              | s (*.swf)                   | •  |

الشکل رقم (۱٦)

- قم باختيار ملف الفلاش من جهاز الكمبيوتر الخاص بك ومن ثم إضغط على زر Open .

|     | 🖽 ۱-ماهية البنك ورطلقه وأهدافه              |
|-----|---------------------------------------------|
|     | 🖽 ۲-۵-۱ وطائف البنوك                        |
|     | 🖽 ١-٥-١ الكندبات العصرقية                   |
|     | 🗉 ١ – ٦ – ١ البيادئ التي تعكم اعمال البنواد |
| 1   | 7                                           |
| 100 | slide.swf                                   |
| 1 💽 | slide.swf                                   |
| 1 w | slide.swf<br>In slide •<br>Automatically •  |

الشكل رقم (۱۷)

١- تشغيل وايقاف العرض .
 ٢- طريقة عرض ملف الفلاش , داخل – خارج الشريحة ( اختياري ) .
 ٣- طريقة تشغيل ملف الفلاش , تلقائي – عند الضغط ( اختياري ) .

## طريقة إضافة صفحة انترنت Web Object:

|                     | 5-0             | <u>t</u> @                         |                              |                   |                       |           |       |                   |               | Prese               | ntation1.ppt                              | x - PowerPoin     | t   |             |           |  | ? 📧 – | a ×       |
|---------------------|-----------------|------------------------------------|------------------------------|-------------------|-----------------------|-----------|-------|-------------------|---------------|---------------------|-------------------------------------------|-------------------|-----|-------------|-----------|--|-------|-----------|
| FILE                | HOME            | INSERT                             | DESIGN                       | TRANS             | ITIONS                | ANIMATIC  | ONS   | SLIDE             | SHOW          | REVIEW              | VIEW                                      | ARTICULAT         | Έ   |             |           |  |       | Sign in 🍳 |
| Record<br>Narration | Add Annotations | 谢 Sync Ar<br>🤬 Import<br>👬 Audio E | nimations<br>Audio<br>iditor | Quizmaker<br>Quiz | Engage<br>Interaction | Character | Video | <b>G</b><br>Flash | Web<br>Object | Slide<br>Properties | <ul><li>Options</li><li>Help an</li></ul> | s<br>id Support • | Pla | /er Previev | v Publist |  |       |           |
|                     | Narra           | ation                              |                              |                   |                       | Insert    |       |                   |               | 19                  | Tools                                     |                   |     | Publis      | n         |  |       | ^         |
|                     |                 |                                    |                              |                   |                       |           |       |                   |               |                     |                                           |                   |     |             |           |  |       |           |

الشكل رقم (۱۷)

- إضغط على الايقونه الخاصة لإضافة صفحة انترنت Web Object كما هو موضح بالشكل رقم ١٧ .

| Address http://     |                          |   |           |
|---------------------|--------------------------|---|-----------|
|                     |                          | 3 | Test Link |
| low do you want to  | display this Web Object? |   |           |
| Oisplay in slide    |                          |   |           |
| Display in a new    | v browser window         |   |           |
| Start Web Object:   | 0 seconds into the slide |   |           |
| low should this Web | Object behave?           |   |           |
| 🔽 Load Web Obje     | ct automatically         |   |           |
| Browser Controls:   | Default                  | - |           |
| Window Size:        | Default 💌                |   |           |
|                     |                          |   |           |

الشكل رقم (۱۸)

١- يمكنك نسخ رابط صفحة الانترنت ولصقه في المربع الخاص .
 ٢- يمكنك اختيار صفحة الانترنت من جهاز الكمبيوتر الخاص .
 ٣- يمكنك عمل اختبار لصفحة الانترنت للتاكد من انها تعمل .
 ٤- يمكنك اختيار طريقة عرض صفحة الانترنت ( في الشريحة – خارج الشريحة ) .

طريقة تسجيل صوت Record Narration:

| Presentation1.pptx-PowerPoint ? 3 - 5 X                                                                                                    |
|----------------------------------------------------------------------------------------------------|
| File     HOME     INSERT     DESIGN     TRANSITIONS     ANIMATIONS     SLIDE SHOW     REVIEW     View     ARticulate     Sign in       Record     Import Audio<br>Add     Import Audio<br>And Annotations     Import Audio<br>Audio Editor     Import Audio<br>Quizz Interaction     Import Audio<br>Quizz Interaction     Import Audio<br>Topics     Import Audio<br>Plager     Import Audio<br>Plager     Import Audio                                                                                                    |
| الشكل رقم (۱۹)                                                                                                    |
| - إضغط على ايقونة التسجيل Record Narration كما هو موضح بالشكل رقم ١٩                                                                                                    |
| Narration                                                                                                    |
| Record Narration<br>Show Annotation Tools<br>Record Mode<br>Record Mode<br>Record Record R |
| الشكل رقم (۲۰)                                                                                                    |
|                                                                                                    |
|                                                                                                    |
| ١- إضبغط هذا لبدأ التسجيل الصوتي .                                                                                                    |
| ٢- يمكنك من هنا تشغيل وايقاف التسجيل الصوتي لسماعه بعد التسجيل .                                                                                                    |
| ٣- يمكنك من هذا اختيار الشرائح التي تود إضافة تسجيل صوتي لها .                                                                                                    |
| ٤- بعد الانتهاء من التسجيل تقوم بالضغط على زر Save & Close لحفظ التسجيل والرجوع للشرائح .                                                                                                    |
|                                                                                                    |
| طريقة مزامنة الصوت مع العرض Sync Animations:                                                                                                    |
|                                                                                                    |

| P3 🔒                  | 5.0               | চ ⊑্⊚ ≑                                 |                            |                   |                       |           |       |              |               | Prese               | ntation1.ppt                  | x - PowerPoin    |        |           |        |  |  | ? | T | - 1  | a x    |
|-----------------------|-------------------|-----------------------------------------|----------------------------|-------------------|-----------------------|-----------|-------|--------------|---------------|---------------------|-------------------------------|------------------|--------|-----------|--------|--|--|---|---|------|--------|
| FILE                  | HOME              | INSERT                                  | DESIGN                     | TRANSI            | ITIONS                | ANIMATIO  | ONS   | SLIDE S      | HOW           | REVIEW              | VIEW                          | ARTICULAT        | E      |           |        |  |  |   |   | Sigr | n in 🍳 |
| Record<br>Narration A | Add<br>Annotation | 谢 Sync An<br>🤬 Import A<br>Is 🖬 Audio E | imations<br>Audio<br>ditor | Quizmaker<br>Quiz | Engage<br>Interaction | Character | Video | (3)<br>Flash | Web<br>Object | Slide<br>Properties | Options<br>Options<br>Help an | i<br>d Support * | Player | Preview P | ublish |  |  |   |   |      |        |
|                       | Nar               | ration                                  |                            |                   |                       | Insert    |       |              |               |                     | Tools                         |                  |        | Publish   |        |  |  |   |   |      | ^      |
|                       |                   |                                         |                            |                   |                       |           |       |              |               | ۲)                  | نم (۱)                        | کل رق            | الش    |           |        |  |  |   |   |      |        |

- إضغط على ايقونة مزامنة الصوت Sync Animations كما هو موضح بالشكل رقم ٢١

| Narration       Sync Animations       Show Annotation Tools         Start SYNC         Side 3         Save & Concerner | Narration Sync Animations on this skide. O0:00:00 Show Annotation Tools START SYNC O Skide 3 Close            |                       |                                  |                    |  |
|----------------------------------------------------------------------------------------------------|----------------------------------------------------------------------------------------------------|-----------------------|----------------------------------|--------------------|--|
| Narration       Sync Animations       Show Annotation Tools         Start SYNC         Side 3         Side 3           | Narration Sync Animations on this slide. 00:00:05 Show Annotation Tools Start SYNC Side 3  Close              |                       |                                  |                    |  |
| Narration       Sync Animations on this slide.       Option Show Annotation Tools       Start SYNC                     | Narration Sync Animations on this side. 00:00:05 Show Annotation Tools Start SYNC O                           |                       |                                  |                    |  |
| Narration       sync Animations       Show Annotation Tools       Start SYNC       She Side 3                          | Narration       Sync Animations •       Ishow Annotation Tools       Start SYNC       Ishow Annotation Tools  |                       |                                  |                    |  |
| Sync Animations                                                                                                    | Syne Animations   No animations on this slide. 00:00:05 Show Annotation Tools Start SYNC   Save & Close Close | Narration             |                                  |                    |  |
| Sync Animations W No animations on this slide. 00:00:05                                                                | Sync Animations with side. 00:00:05                                                                           |                       | <b>A</b>                         | - 41               |  |
| Show Annotation Tools                                                                                                  | Show Annotation Tools START SYNC OO & Side 3                                                                  | Sync Animations *     | (U) No animations on this slide. | 00:00:05           |  |
| Show Annotation Tools START SYNC 🕞 🔲 🖨 Side 3 🖨 Save 🛛                                                                 | Show Annotation Tools START SYNC Core                                                                         | THE REPORT OF THE     |                                  | Care B             |  |
|                                                                                                    |                                                                                                    | Show Annotation Tools | START SYNC 🕞 🗘 🤤 S               | Slide 3 is Save of |  |

الشكل رقم (٢٢)

- لبدأ المزامنة إضبغط على زر Start Sync كما هو موضح في الشكل رقم ٢٢, ومن ثم تقوم بالضبغط

على زر Next Animation كما هو موضح في الشكل رقم ٢٣ , في الوقت المناسب مابين الصوت والحركه بحيث انه عندما تقوم بالضغط على زر Next Animation سيتم تشغيل الحركه التاليه من الشريحة مع الصوت المسجل وتكرر العملية الى ان تنتهي الحركات في الشريحة ومن ثم تقوم بالضغط على زر Stop Sync كما هو موضح في الشكل رقم ٢٤ .

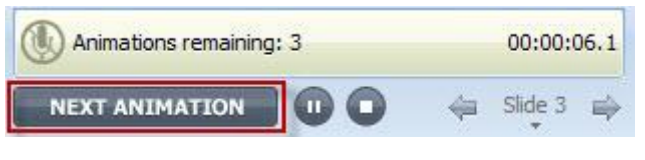

الشكل رقم (٢٣)

|   | 00:00:0 |   | ng: 0 | () Animations remainir |
|---|---------|---|-------|------------------------|
| - | Slide 3 | 4 | 00    | STOP SYNC              |
|   | Slide 3 | 4 |       | STOP SYNC              |

الشكل رقم (٢٤)

- بعد الانتهاء من المزامنه تقوم بالضغط على زر Save & Close للحفظ والرجوع الى الشرائح .

#### طريقة إضافة مؤشرات متزامنه مع الصوت Add Annotations:

|           | 5.0                  | <u>l</u> @ =          |                             |           |             |            |              |             |        | Prese      | ntation1.pp            | tx - PowerPoint   |                |         |         |  | ? | ħ | <u></u> | 5    |
|-----------|----------------------|-----------------------|-----------------------------|-----------|-------------|------------|--------------|-------------|--------|------------|------------------------|-------------------|----------------|---------|---------|--|---|---|---------|------|
| FILE      | HOME                 | INSERT                | DESIGN                      | TRANS     | TIONS       | ANIMATIC   | NS           | SLIDE S     | SHOW   | REVIEW     | VIEW                   | ARTICULAT         |                |         |         |  |   |   | Sign    | n in |
| Record    | Add                  | 谢 Sync Ar<br>🥥 Import | iimations<br>Audio<br>ditor | Quizmaker | a<br>Engage | (Character | <b>Video</b> | ()<br>Flash | web    | Slide      | Option Option Help and | s<br>nd Support ≁ | <b>P</b> layer | Preview | Publish |  |   |   |         |      |
| Narration | Annotations<br>Narra | ation                 | ditor                       | Quiz      | Interaction | Insert     | 1.51         |             | Object | Properties | Tools                  |                   |                | Publish |         |  |   |   |         |      |

| <i>.</i> . | • > |     | 10 | > ti |
|------------|-----|-----|----|------|
| ( )        | د ، | رقم | حل | الس  |

- إضغط على زر Add Annotations كما هو موضح في الشكل رقم ٢٥.

|                         |                                      |                            | 2                                     |               |      |
|-------------------------|--------------------------------------|----------------------------|---------------------------------------|---------------|------|
| Varration               |                                      |                            |                                       | ê             |      |
| dd Annotations          | Press 'Start Annotation' to add your | 00:00:10 Appotate          |                                       | Ex Hill       |      |
| do Annotacions          | annotations.                         | Ainotate                   |                                       | 🖾 Outline - 🛄 |      |
| Show Annotation Tools 1 | START ANNOTATION                     | 🖕 Slide 3 🚽 🛪 🐕 Clear All  | Arrow Check Cross Rectangle Spotlight | Not Not       | lu - |
| dd Annotations 🔹        | START ANNOTATION                     | ← Slide 3 ←2 7 7 Clear All | Arrow Check Cross Rectangle Spotlight | Diffine Size  | 30   |
| Record Mode             | Control Panel                        | Annotation                 | Shapes                                | Nivle Flor    | 6    |

الشكل رقم (٢٦)

- ١- يمكنك بدأ المزامنه بالضغط على زر Start Annotation كما هو موضح بالشكل رقم ٢٦ بعد ذلك يمكنك البدأ بإضافة مؤشرات متزامنة مع الصوت والعرض .
  - ۲- يمكنك من هذا اختيار عدد المؤشرات مؤشر واحد او مؤشرات متعددة .
    - ٣- يمكنك من هذا اختيار شكل المؤشر المراد إضافته للشريحة ومزامنته.

#### طريقة إستيراد صوت Import Audio:

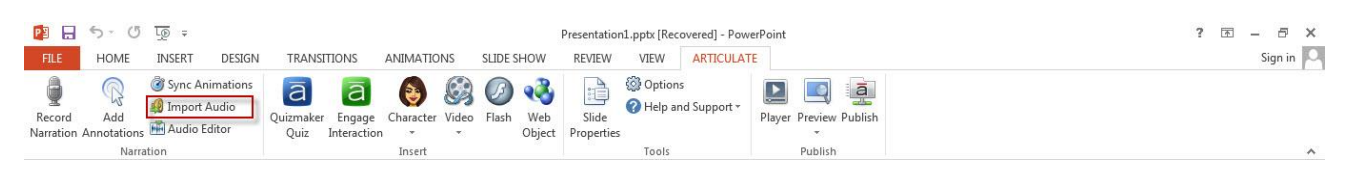

الشكل رقم (۲۷)

- إضغط على زر Import Audio كما هو موضح في الشكل رقم ٢٥.

| _  | Title     |                       | Audio       | 1        |
|----|-----------|-----------------------|-------------|----------|
|    | -         | إختبار قصير عن المنهج |             |          |
|    | anaritati | اختبار قصير           |             |          |
|    |           | Slide 3               |             |          |
| F. | g         | test                  |             |          |
|    |           |                       |             |          |
| Le | arn more. | Browse                | 3<br>Remove | OK Cance |

١- يمكنك من هنا الضغط على الشريحة المراد إستيراد الصوت لها ومن ثم الضغط على زر Browse.
 ٢- يمكنك من هنا تحديد ملف الصوت مراد ادراجة من جهاز الكمبيوتر الخاص بك .
 ٣- يمكن كم هنا حذف الصوت من الشرائح بعد الضغط عليها .

#### التعديل على خصائص الشريحة Slide Properties

| <b>P</b>              | 5-0                | <u>to</u> =                           |                            |                   |                       |           |       |              |               | Presentation        | 1 [Recovere           | ed].pptx - Pow    | erPoint |              |         | ? | T | -  | 5      | × |
|-----------------------|--------------------|---------------------------------------|----------------------------|-------------------|-----------------------|-----------|-------|--------------|---------------|---------------------|-----------------------|-------------------|---------|--------------|---------|---|---|----|--------|---|
| FILE                  | HOME               | INSERT                                | DESIGN                     | TRANS             | TIONS                 | ANIMATIC  | INS   | SLIDE S      | SHOW          | REVIEW              | VIEW                  | ARTICULAT         | E       |              |         |   |   | Si | ign in | 9 |
| Record<br>Narration A | Add<br>Annotations | ঔ Sync An<br>Ձ Import A<br>ऒ Audio Ee | imations<br>Audio<br>ditor | Quizmaker<br>Quiz | Engage<br>Interaction | Character | Video | (3)<br>Flash | Web<br>Object | Slide<br>Properties | 🔯 Option<br>🕜 Help ar | s<br>nd Support * | Player  | Preview<br>• | Publish |   |   |    |        |   |
|                       | Narra              | ation                                 |                            |                   |                       | Insert    |       |              | 8             |                     | Tools                 |                   |         | Publish      |         |   |   |    |        | ^ |

الشكل رقم (٢٩)

- إضغط على خصائص الشريحة Slide Properties كما هو موضح في الشكل رقم ٢٩ .

| Presentation | L[Recovered] ا                     | d] (00:00:40)<br>إختيار قصير |                  |                                                   |                             | *                        | ×<br>إختبار قصير عن المنهج                                                        |
|--------------|------------------------------------|------------------------------|------------------|---------------------------------------------------|-----------------------------|--------------------------|-----------------------------------------------------------------------------------|
| 2.           | Advance<br>Auto<br>1<br>تتبار قصیر | Presenter<br>None<br>2       | Playlist<br>None | Branching<br>Prev: Prev slide<br>Next: Next slide | Controls<br>Prev, Next<br>5 | Features<br>Default<br>6 | مەلەمىز و چىدر                                                                    |
|              | Advance<br>By user                 | Presenter<br>None            | Playlist<br>None | Branching<br>Prev: Prev slide<br>Next: Next slide | Controls<br>Auto            | Features<br>Custom       | Properties<br>Advance: Automatically                                              |
| 3.           | Slide 3<br>Advance<br>Auto         | Presenter<br>None            | Playlist<br>None | Branching<br>Prev: Prev slide<br>Next: Next slide | Controls<br>Prev, Next      | Features<br>Default      | Navigation:     Free       Presenter:     None       Audio Playlist:     None     |
| 4.           | test<br>Advance<br>Auto            | Presenter<br>None            | Playlist<br>None | Branching<br>Prev: Prev slide<br>Next: Next slide | Controls<br>Auto            | Features<br>Custom       | Branching       Prev Button:     Previous slide       Next Button:     Next slide |
|              |                                    |                              |                  |                                                   |                             |                          | Features Player Defaults                                                          |
| 🖉 Edit Menu  | Ubrary                             |                              |                  |                                                   |                             | <b>T</b>                 | OK Cancel                                                                         |

الشكل رقم (۳۰)

١- يمكنك من هنا اختيار طريقة التنقل بين الشرائح ( تلقائي – يدوي ) .

٢- يمكنك من هذا إضافة بيانات الشخص الذي سوف يقدم الشرح.

- ٣- يمكنك من هذا إضافة قائمة تشغيل لملفات صوتيه متعدده تقوم بالعمل تلقائيا مع الشريحة في حال ان الشريحة صامته لا يوجد بها صوت مثال .. ( صوت طبيعه موسيقى ... ) كـ خلفيه صوتيه للشريحة راجع الشكل رقم ٣١ لمزيد من التفاصيل .
  - ٤- يمكنك من هذا اختيار خصائص الازرار ( التالي السابق ) بحيث يمكنك اعطاء قيمة لكل زر في
     الشرائح , مثال , ( الشريحة رقم ٣ زر التالي يذهب للشريحة رقم ٨ وزر السابق يذهب للشريحة ٥ .
- محنك من هذا اختيار ازرار التنقل بين الشرائح ( التالي–السابق ) بحيث يمكنك وضعهم معا ً او احداهما.
   ٦- يمكنك من هذا اختيار الازرار الموجوده بقائمة العرض الخاصه بالشرائح اثناء تشغيلها راجع الشكل ٣٢.

| Library              |                                      | x      |
|----------------------|--------------------------------------|--------|
| Presenters           | Playlist:                            | •      |
| Playlists            | 1 New Rename Delete                  |        |
|                      | Tracks 2                             | Add    |
|                      |                                      | Remove |
|                      |                                      | Up     |
|                      |                                      | Down   |
|                      |                                      | Тор    |
|                      | *                                    | Bottom |
|                      | Loop Playlist                        |        |
|                      | Volume level relative to narration % |        |
| Learn more about Pre | esenters and Playlists               | ОК     |

الشكل رقم (٣١)

انشاء مجلد جديد لقائمة تشغيل

٢- إضافة ملفات صوتية .

| Custom for t  | he selected | • | Reset   |
|---------------|-------------|---|---------|
| Menu          | Glossary    | V | Seekbar |
| Resources     | Notes       |   |         |
| V Play / Paus | e           |   |         |

#### الشکل رقم (۳۲)

# خصائص قائمة التشغيل Player

| P3 🔒                | 5-0             | <u>L</u> @ ⇒                         |                             |                   |                       |           |       |              |               | Presentatior        | 1 [Recovere                               | d].pptx - Powe    | erPoint |                 | ? 📧 | - 8 ×     |
|---------------------|-----------------|--------------------------------------|-----------------------------|-------------------|-----------------------|-----------|-------|--------------|---------------|---------------------|-------------------------------------------|-------------------|---------|-----------------|-----|-----------|
| FILE                | HOME            | INSERT                               | DESIGN                      | TRANS             | TIONS                 | ANIMATIO  | ONS   | SLIDE        | SHOW          | REVIEW              | VIEW                                      | ARTICULAT         | E       |                 |     | Sign in 🔍 |
| Record<br>Narration | Add Annotations | 谢 Sync An<br>🤬 Import J<br>🛗 Audio E | iimations<br>Audio<br>ditor | Quizmaker<br>Quiz | Engage<br>Interaction | Character | Video | (3)<br>Flash | Web<br>Object | Slide<br>Properties | <ul><li>Options</li><li>Help an</li></ul> | s<br>Id Support * | Player  | Preview Publish |     |           |
|                     | Narra           | ation                                |                             |                   |                       | Insert    |       |              |               |                     | Tools                                     |                   | _       | Publish         |     | ^         |

الشكل رقم (٣٣)

- إضغط على زر الشتغيل Player .

| THE PARTY AND ADDRESS                                                                                                    | Player Properties - Presenter Player                                                                          |
|----------------------------------------------------------------------------------------------------|----------------------------------------------------------------------------------------------------|
| Properties                                                                                                    |                                                                                                    |
| Features August Data                                                                                                    |                                                                                                    |
| Player Tabs                                                                                                    | Preview - Presenter Player                                                                                    |
| Topbar Left                                                                                                    |                                                                                                    |
| Topbar Right Resources                                                                                                    | John Doc<br>Program Manager<br>More Info         Presentation 1 [Recovered] (00:10 / 00:10)         Resources |
| Sidebar 🗸                                                                                                    | ไปแกม<br>1. (ะนำป เมิงหุม (2) ไปอรู<br>2. (ะนำป เมิงหุม)<br>3. Silok 3<br>4. test                             |
| Features          Image: Title Presentation 1 [Recovered]       2         Sidebar:       On Left       3         Logo       Click to add a logo       4         Image: Presenter       5       9         Elapsed and total time       6 | SLIDE                                                                                                    |
| Controls V Volume Search (Requires menu) Seekbar V Play / Pause                                                                                                    |                                                                                                    |
| Learn more                                                                                                    | OK Cancel                                                                                                    |
|                                                                                                    | الشكل رقم (٣٤)                                                                                                |

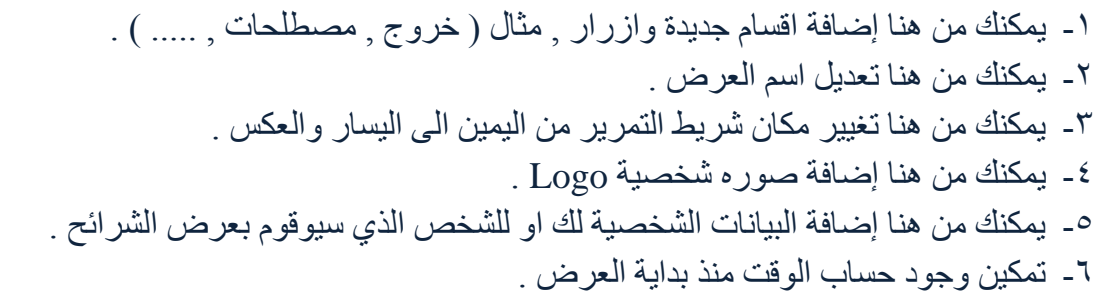

٧- يمكنك من هنا اختيار ازرار التحكم الخاصه بالعرض .

|                                                                                                    | Player Properties - Presenter Player                                                                                                    | • X •     |
|----------------------------------------------------------------------------------------------------|----------------------------------------------------------------------------------------------------|-----------|
| Properties                                                                                                 |                                                                                                    |           |
| Features Data Colors & Effects<br>Aa Text Labels<br>Other Data Colors & Effects<br>Current Player - Player |                                                                                                    |           |
| Menu         1           إختيار قصيز عن المدوج 1         إختيار قصيز عن المدوج 2                           | Preview - Presenter Player                                                                                                    |           |
| 3 Slide 3<br>4 test                                                                                        | In the large manager manager m | Resources |
|                                                                                                    |                                                                                                    | NEXT >    |

الشكل رقم (٣٥)

الشرائح .

| المرتبع المرتبع المالي المرتبع المرتبع المرامع المرامع المرامع المرامع المرامع المرامع المرامع المرامع المرت        |                                                       | Player Properties - Pr        | esenter Player                          |                                           |
|----------------------------------------------------------------------------------------------------|-------------------------------------------------------|-------------------------------|-----------------------------------------|-------------------------------------------|
| ار معن هذا إضافة موارد خاصة بالمنهج مثال ( ملفات تخص الماده , روابط , ) , لمزيد من<br>۲- هنا سوف تظهر الموارد التي سوف تقوم بإضافتها بالماريد التي سوف تقوم بإضافتها بالماريد التي سوف تقوم بإضافتها ) . لمزيد من                                                                                                    | Properties                                            |                               |                                         |                                           |
| دور العدي العدي الع<br>العدي العدي العدي العدي العدي العدي العدي العدي العدي العدي العدي العدي العدي العدي العدي العدي العدي العدي الع<br>العدي العدي العدي العدي العدي العدي العدي العدي العدي العدي العدي العدي العدي العدي العدي العدي العدي العدي الع<br>العدي العد | 🔋 🐧 📶 📶 🚨 Colors & Effects                            |                               |                                         | Mini                                      |
| مرد تو مع مرد جامع بالمنهج مثال ( ملفات تخص الماده , روابط , ) , لمزيد من<br>۲- يمكنك من هذا إضافة موارد خاصة بالمنهج مثال ( ملفات تخص الماده , روابط , ) , لمزيد من<br>۲- هذا سوف تظهر الموارد التي سوف تقوم بإضافتها .                                                                                                    | ures Menu Resources Glossary Aa Text Labels Current   |                               |                                         |                                           |
| هوستد: هوستد: <                                                                                                    | out Data Custom Player                                |                               |                                         |                                           |
| دومون تلود معرف معرف المنابع معرف المالية مع ملور المالية معرف معرف المالية معرف معرف معرف معرف المالية معرف المالية معرف المحاف معرف المحاف معرف معرف معرف معرف معرف معرف معرف معر                                                                                                    | esources                                              | N                             | Preview - Presenter Player              |                                           |
| ۲       ۲         ۲       ۲         ۲       ۲         ۲       ۲         ۲       ۲         ۲       ۲         ۲       ۲         ۲       ۲         ۲       ۲         ۲       ۲         ۲       ۲         ۲       ۲         ۲       ۲         ۲       ۲         ۲       ۲         ۲       ۲         ۲       ۲         ۲       ۲         ۲       ۲         ۲       ۲         ۲       ۲         ۲       ۲         ۲       ۲         ۲       ۲         ۲       ۲         ۲       ۲         ۲       ۲         ۲       ۲         ۲       ۲         ۲       ۲         ۲       ۲         ۲       ۲         ۲       ۲         ۲       ۲                                                                                                            | escription: Here are some useful links and documents: |                               |                                         |                                           |
| Click here to start adding resource items Click here to start adding resource items Click here to start adding resource items The start of the start adding resource items The start of the start adding resource items The start adding resource items The start adding resource items The start adding resource items The start adding resource items The start add                                                                                                    | 1                                                     |                               |                                         | 2                                         |
| Click here to start adding resource items                                                                                                    |                                                       | John Doe<br>Program Manager   | Presentation1 [Recovered] (00:10/00:10) | Resources                                 |
| Click here to start adding resource items                                                                                                    |                                                       | More Info                     |                                         | Here are some useful links and documents: |
| Click here to start adding resource items          Click here to start adding resource items         SLI         SLI         SLI         SLI         SLI         SLI         SLI         SLI         SLI         SLI         SLI         SLI         SLI         SLI         SLI         SLI         SLI         SLI         SLI         SLI         SLI         SLI         SLI         Construction         SLI         SLI                                                                                                    |                                                       | Menu<br>1. مىيە من كمىر بنيار |                                         |                                           |
| لند here to start adding resource items<br>لا المعالي المعالي ال<br>المعالي المعالي المعالي المعالي المعالي المعالي المعالي المعالي المعالي المعالي المعالي المعالي المعالي المعالي المعالي المعالي المعالي المعالي المعالي المعالي المعالي المعالي المعالي المعالي المعالي المعالي المعالي المعالي المعالي ا       |                                                       | للسير يذير 2<br>3. Silde 3    |                                         |                                           |
| داند here to start adding resource items            الشكار ترم (۳۳)             دست المنابع منابع المالية موارد خاصة بالمنهج مثال ( ملفات تخص الماده , روابط , ) , لمزيد من             ۱۰ - يمكنك من هذا إضافة موارد خاصة بالمنهج مثال ( ملفات تخص الماده , روابط , ) , لمزيد من             ۲۰ - هنا سوف تظهر الموارد التي سوف تقوم بإضافتها .                                                                                                    |                                                       | 4. test                       |                                         |                                           |
| الشكل رقم (٣٦) لمزيد من المالية موارد خاصة بالمنهج مثال ( ملفات تخص الماده , روابط , ) , لمزيد من التفاصيل انظر الشكل رقم ٣٠ ) . لمزيد من ٢٠ هذا سوف تظهر الموارد التي سوف تقوم بإضافتها .                                                                                                    | Click here to start adding resource items             |                               | SLI                                     |                                           |
| الشکل رقم (٣٦)<br>الشکل رقم (٣٦)<br>التفاصيل انظر الشکل رقم ٣٦).<br>۱- يمکنك من هذا إضافة موارد خاصة بالمنهج مثال ( ملفات تخص الماده , روابط , ) , لمزيد من<br>التفاصيل انظر الشکل رقم ٣٧ .<br>۱- هذا سوف تظهر الموارد التي سوف تقوم بإضافتها .                                                                                                    |                                                       |                               |                                         |                                           |
| الشكل رقم (٣٦)<br>الشكل رقم (٣٦)<br>التفاصيل انظر الشكل رقم (٣٦)<br>التفاصيل انظر الشكل رقم ٣٧), لمزيد من<br>التفاصيل انظر الشكل رقم ٣٧.<br>٢- هنا سوف تظهر الموارد التي سوف تقوم بإضافتها.                                                                                                    |                                                       |                               |                                         |                                           |
| الشكل رقم (٣٦)<br>الشكل رقم (٣٦)<br>التفاصيل انظر الشكل رقم (٣٦)<br>التفاصيل انظر الشكل رقم ٣٧ .<br>التفاصيل انظر الشكل رقم ٣٧ .<br>٢- هنا سوف تظهر الموارد التي سوف تقوم بإضافتها .                                                                                                    |                                                       |                               |                                         |                                           |
| الشكل رقم (٣٦)<br>للشكل رقم (٣٦)<br>١- يمكنك من هنا إضافة موارد خاصة بالمنهج مثال ( ملفات تخص الماده , روابط , ) , لمزيد من<br>التفاصيل انظر الشكل رقم ٣٢ .<br>٢- هنا سوف تظهر الموارد التي سوف تقوم بإضافتها .                                                                                                    |                                                       |                               |                                         |                                           |
| ل السلام المادة موارد خاصة بالمنهج مثال ( ملفات تخص الماده , روابط , ) , لمزيد من<br>التفاصيل انظر الشكل رقم ٣٦ .<br>٢- هنا سوف تظهر الموارد التي سوف تقوم بإضافتها .                                                                                                    |                                                       |                               | •                                       | O (PREV NEXT >                            |
| <ul> <li></li></ul>                                                                                                    | 1                                                     |                               |                                         |                                           |
| د معن معن معن معن ( ٣٦)<br>الشكل رقم (٣٦)<br>١- يمكنك من هذا إضافة موارد خاصة بالمنهج مثال ( ملفات تخص الماده , روابط , ) , لمزيد من<br>التفاصيل انظر الشكل رقم ٣٢ .<br>٢- هنا سوف تظهر الموارد التي سوف تقوم بإضافتها .                                                                                                    |                                                       |                               |                                         |                                           |
| الشكل رقم (٣٦)<br>١- يمكنك من هنا إضافة موارد خاصة بالمنهج مثال ( ملفات تخص الماده , روابط , ) , لمزيد من<br>التفاصيل انظر الشكل رقم ٣٧ .<br>٢- هنا سوف تظهر الموارد التي سوف تقوم بإضافتها .                                                                                                    | Learn more                                            |                               |                                         | OK Cancel                                 |
| الشكل رقم (٣٦)<br>١- يمكنك من هنا إضافة موارد خاصة بالمنهج مثال ( ملفات تخص الماده , روابط , ) , لمزيد من<br>التفاصيل انظر الشكل رقم ٣٧ .<br>٢- هنا سوف تظهر الموارد التي سوف تقوم بإضافتها .                                                                                                    |                                                       |                               |                                         |                                           |
| السكل رقم (١١)<br>١- يمكنك من هنا إضافة موارد خاصة بالمنهج مثال ( ملفات تخص الماده , روابط , ) , لمزيد من<br>التفاصيل انظر الشكل رقم ٣٧ .<br>٢- هنا سوف تظهر الموارد التي سوف تقوم بإضافتها .                                                                                                    |                                                       | <b>∠₩</b> ₩ <b>₩</b> \ *      | te ÷ti                                  |                                           |
| <ul> <li>١- يمكنك من هنا إضافة موارد خاصة بالمنهج مثال ( ملفات تخص الماده , روابط , ) , لمزيد من التفاصيل انظر الشكل رقم ٣٧ .</li> <li>٢- هنا سوف تظهر الموارد التي سوف تقوم بإضافتها .</li> </ul>                                                                                                    |                                                       | رقم (۱۰۰)                     | السكل ر                                 |                                           |
| <ul> <li>١- يمكنك من هذا إضافة موارد خاصة بالمنهج مثال ( ملفات تخص الماده , روابط , ) , لمزيد من التفاصيل انظر الشكل رقم ٣٧ .</li> <li>٢- هذا سوف تظهر الموارد التي سوف تقوم بإضافتها .</li> </ul>                                                                                                    |                                                       |                               |                                         |                                           |
| <ul> <li>١- يمكنك من هنا إضافة موارد خاصة بالمنهج مثال ( ملفات تخص الماده , روابط , ) , لمزيد من التفاصيل انظر الشكل رقم ٣٧ .</li> <li>٢٠ هنا سوف تظهر الموارد التي سوف تقوم بإضافتها .</li> </ul>                                                                                                    |                                                       |                               |                                         |                                           |
| ال يست من من إصاب موارد كالعنا بالمعهج منان (منتك تعنين المعاد وروابط إسبين) ولمريد من<br>التفاصيل انظر الشكل رقم ٣٧ .<br>٢- هنا سوف تظهر الموارد التي سوف تقوم بإضافتها .                                                                                                    | in vist ( biles of                                    | مافات تخصب ال                 | بة موارد خاصة بالمذمح مثال (            | ا مكنك من هذا إضاف                        |
| النفاصيل انظر السكل رقم ١٢ .<br>٢- هنا سوف تظهر الموارد التي سوف تقوم بإضافتها .                                                                                                    | لالار (وربيد , ) , عمريد من                           |                               |                                         |                                           |
| <ul> <li>٢- هنا سوف تظهر الموارد التي سوف تقوم بإضافتها .</li> </ul>                                                                                                    |                                                       |                               | یل رقم ۱۷.                              | التقاصيل أنطر أنسد                        |
|                                                                                                    |                                                       |                               | وارد التي سوف تقوم بإضافتها             | <ul> <li>۱- هنا سوف تظهر الم</li> </ul>   |
|                                                                                                    |                                                       |                               |                                         |                                           |
|                                                                                                    |                                                       |                               |                                         |                                           |

| Пібе: ]      | 1                 |
|--------------|-------------------|
| O URL:       | <b>2</b> Test     |
| ) File:      | 3 <sup>owse</sup> |
| A Learn more | Save Don't Save   |

الشكل رقم (٣٧)

١- عنوان المورد المراد إضافته .
 ٢- يمكنك من هنا إضافة رابط لصفحة انترنت .
 ٣- يمكنك من هنا إضافة ملف من جهاز الكمبيوتر الخاص بك .

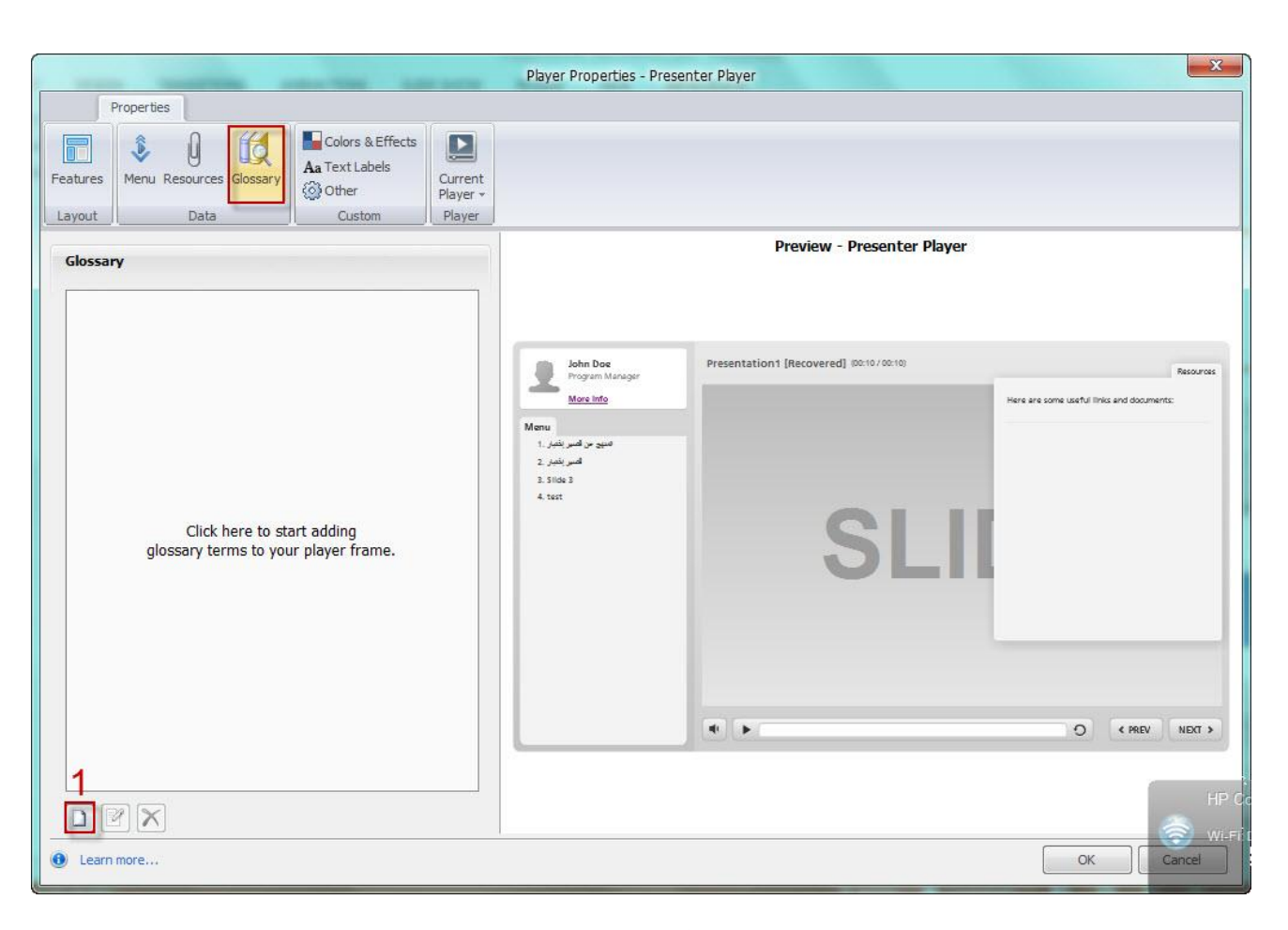

الشکل رقم (۳۸)

د. يمكنك من هذا إضافة مصطلحات خاصه بالمنهج .

| Properties                                                                | Player Properties - Presenter Play                                                                      | er                              |                |
|---------------------------------------------------------------------------|----------------------------------------------------------------------------------------------------|---------------------------------|----------------|
| atures ayout Data                                                         |                                                                                                    |                                 |                |
| Colors 1<br>Color scheme: Default  Color scheme: Default  Color editing   |                                                                                                    | Preview - Presenter Player      |                |
| Background Color<br>Page background: 2<br>Font<br>Player font: Articulate | John Doc<br>Program Manager<br><u>Mere Indo</u><br>Mere<br>2. مسيو مر قسر زشر.<br>3. Sinke 3<br>4. test | tation1 [Recovered] 80:10/00:10 | Resource       |
|                                                                           |                                                                                                    | •                               | O (PREV NEXT > |

الشکل رقم (۳۹)

١- يمكنك من هذا التعديل على سمة العرض (لون) الخاص بك .
 ٢- يمكنك هذا التحكم بلون الخلفية الخاصه بالعرض .

|        |                          |                                                  |                    | Player Properties - Pres                 | enter Player                            |                                                     |
|--------|--------------------------|--------------------------------------------------|--------------------|------------------------------------------|-----------------------------------------|-----------------------------------------------------|
|        | Properties               |                                                  |                    |                                          |                                         |                                                     |
| ature: | s D Glossary<br>Data     | Colors & Effects Aa Text Labels Other Custom Pla | Z<br>rent<br>∕er → |                                          |                                         |                                                     |
| Playe  | er Text Labels 1         |                                                  |                    |                                          | Preview - Presenter                     | Player                                              |
| Langu  | lage: English            | - 6                                              |                    |                                          |                                         |                                                     |
|        | Buttons/Messages         | Custom Text                                      |                    |                                          |                                         |                                                     |
| 1      | And                      | and                                              | -ME                | John Doe<br>Program Manager<br>More Info | Presentation1 [Recovered] (00:10/00:10) | Resources Here are some useful links and documents: |
| 2      | AttemptQuizWarningSlide  | You must attempt the quiz in order to continue.  |                    | Menu<br>1. تىيو س كسىر يقتير             |                                         |                                                     |
| 3      | Check To Include Header  | Check to include                                 |                    | کسیر بندین 2<br>3. Silde 3<br>4. test    |                                         |                                                     |
| 4      | Clear Search Button      | Clear and return to Menu                         |                    |                                          | SI                                      | 11                                                  |
| 5      | ClearText                | Clear                                            |                    |                                          | <b>U</b> L                              |                                                     |
| 6      | CompleteQuizWarningSlide | You must pass the quiz in order to continue.     |                    |                                          |                                         |                                                     |
| 7      | Continue                 | Continue                                         |                    |                                          |                                         |                                                     |
| 8      | CorrectFeedbackTitle     | Correct                                          |                    |                                          |                                         | O « PREV NEXT »                                     |
| 9      | CorrectResponse          | Correct Response                                 | *                  |                                          |                                         |                                                     |
| -      | Update pr                | eview                                            |                    |                                          |                                         |                                                     |

الشكل رقم (٤٠)

١- يمكنك من هنا التحكم في لغة العرض للشرائح .

|                                                                                                    |                                                                                                    |             | Player Properties - Preser                                                                                       | nter Player                          |          | ×             |
|----------------------------------------------------------------------------------------------------|----------------------------------------------------------------------------------------------------|-------------|----------------------------------------------------------------------------------------------------|--------------------------------------|----------|---------------|
| Properties                                                                                                    |                                                                                                    |             |                                                                                                    |                                      |          |               |
| eatures Menu R                                                                                                  | Data                                                                                                    | & Effects   |                                                                                                    |                                      |          |               |
| Browser Setting                                                                                                 | s                                                                                                    |             |                                                                                                    | Preview - Presente                   | r Player |               |
| Browser size:                                                                                                   | Display at user's current brow                                                                                                    | vser size 🔻 |                                                                                                    |                                      |          |               |
| Launch player in<br>Display wi<br>Allow user<br>Resume<br>On restart:<br>When run<br>Text<br>Text is read from: | n new window (creates launch pag<br>ndow with no browser controls<br>to resize browser<br>Prompt to resume<br>ning in LMS, ignore Flash cookie | ge)         | Adm Doe<br>Program Manager<br><u>Morein fa</u><br>1. اعتار اصر من النبو<br>2. اعتار اصر<br>Side 3.3<br>الا تل 4. | Presentation (Recovered go: 10/0000) | _IDE     | Resources     |
| Other<br>Chable keyboar<br>Allow user to se                                                                     | d shortcuts<br>zek within seekbar                                                                                                    |             |                                                                                                    | • 11                                 | 0        | « PREV NEXT » |
| Loop presentat                                                                                                  | ion                                                                                                    |             |                                                                                                    |                                      |          |               |

الشكل رقم (٤١)

١- يمكنك من هنا اختيار ترتيب النص من اليسار الى اليمين او من اليمين الى اليسار

## خصائص مشاهدة الشرائح Preview :

| 📲 🖬 🦘 🙂 👰 🕫                                                   |                                                             | Presentation1 [Recovered].pptx - Power                             | Point                             | ? 团 – Ə ×                             |
|---------------------------------------------------------------|-------------------------------------------------------------|--------------------------------------------------------------------|-----------------------------------|---------------------------------------|
| FILE HOME INSERT DESIGN                                       | TRANSITIONS ANIMATIONS                                      | SLIDE SHOW REVIEW VIEW ARTICULATE                                  |                                   | Sign in 🔍                             |
| Record Add Import Audio<br>Narration Annotations<br>Narration | Quizmaker Engage Character Video<br>Quiz Interaction Insert | Image: Web Object     Image: Web Object       Properties     Tools | Player Preview Publish<br>Publish | *                                     |
|                                                               |                                                             | لشکل رقم (٤٢)                                                      | ١                                 |                                       |
|                                                               | شکل رقم ٤٢ .                                                | ائح كما هو موضح في ال                                              | شاهده لمشاهدة الشر                | <ul> <li>اضغط على زر المنا</li> </ul> |
|                                                               | 1 -                                                         |                                                                    | J ,                               | JJ G ,                                |
|                                                               |                                                             | ų C V V C                                                          | <b>,</b>                          |                                       |
|                                                               |                                                             |                                                                    |                                   |                                       |
|                                                               |                                                             |                                                                    |                                   |                                       |
|                                                               |                                                             |                                                                    |                                   |                                       |

| ? 团 — Ə ×                                                                                                    |
|----------------------------------------------------------------------------------------------------|
| Sign in Sign in Sign i |
| Preview Publish                                                                                                    |
| Preview This Slide       Preview Next 3 Slides     2       Preview Next 3 Slides     1       Preview Range of Slides     1                                                                                                    |
| الشکل رقم (٤٣)                                                                                                    |
| ١- يمكنك من هنا عرض الشريحة المحدده .                                                                                                    |
|                                                                                                    |
| ۲- يمكنك من هذا اختيار الشرائح المراد عرضها أو اختيار ها كامله .                                                                                                    |
| خصائص تصدير الشرائح Publish خصائص تصدير الشرائح                                                                                                    |
|                                                                                                    |
| Image: Space Control Interview     Presentation1 [Recovered].pptx - PowerPoint     ? Image: Space Control Interview       Image: Place Hower Design Transfrions ANIMATIONS ANIMATIONS SLIDE SHOW REVIew View     ARTICULATE     Sign in Image: Space Control Interview                                                                                                    |
| Image: Solution of the second state of the second state                                |
| Image: Solution Annotations Marration Annotations Marration Annotations Marration Annotations Marration Annotations Marration Annotations Marration Annotations Marration Marration Marra                                |
| Image: Solution Annotations Muration Annotations Muration Annotations Muration Annotations Muration Andre Editor       Presentation [Recovered].pptx - PowerPoint       ? Image: Sign of PowerPoint       ? Image: Sign of PowerPowerPowerPowerPowerPowerPowerPower                                                                                                    |
| Presentation1 [Recovered].ptx - PowePoint       المحالية العالية العا                                          |
| Image: State and Support Audio Narration       Image: Character Video Black Video Black Video Bla                                          |
| المستعلم المستعلم المست المستعلم المستعلم المستعلم المستعلم المستعلم المستعلم ا      |
|                                                                                                    |
| المعادة معاد معاد معاد معاد معاد معاد معاد معاد                                                                                                    |
| العالی المحالی العالی العالي العالي العالي<br>العالي العالي العالي العالي العالي العالي العالي العالي العالي العالي العالي العالي العالي العالي العالي العالي العالي العالي العالي العالي العالي العالي العالي العالي العالي العالي العالي العالي العالي العالي العالي العالي العالي الع                               |
|                                                                                                    |
| المعلم المعلي المعلي ا<br>المعلي المعلي المعلي المعلي المعلي المعلي المعلي المعلي المعلي المعلي المعلي المعلي المعلي المعلي المعلي المعلي المعلي المعلي المعلي المعلي المعلي المعلي المعلي المعلي المعلي المعلي المعلي المعلي المعلي المعلي المعلي المعلي المعلي الم                              |
| المال المال       المال المال       المال       المال       المال المال       المال المال       المال المال       المال المال       المال المال       المال المال       المال المال       المال المال       المال المال       ا                                                                                                    |
| Image: Contraction of the state of the state of the                                 |

| Publish PRESENTER <sup>'13</sup> | PUBLISH YOUR PRESENTATION                                                                                                 |
|----------------------------------|----------------------------------------------------------------------------------------------------|
| WEB                              | 1 Title and Location                                                                                                    |
| ARTICULATE<br>ONLINE             | Title:     Presentation1 [Recovered]       2                                                                              |
| LMS                              | Folder:       C:\Users\M.Refai\Documents\My Articulate Projects         3         Publishing for HTML5 and mobile devices |
| i cd                             | 4 ♥ Include HTML5 output<br>♥ Use Articulate Mobile Player on iPad                                                        |
| WORD                             | Allow downloading for offline viewing<br>Learn more about publishing for HTML5 and mobile devices                         |
|                                  | Properties         Player:       Presenter Player         Quality:       Optimized for standard delivery                  |
|                                  | Presenter: (None selected)                                                                                                |
|                                  |                                                                                                    |
| Learn more about publishing      | Publish Cancel                                                                                                    |

الشکل رقم (٤٥)

 ۱ تصدير العرض على شكل ملف صفحة انترنت ( ويب ) . ٢- تصدير العرض على صفحة Articulate Online مباشرة . ۲- تصدير العرض على شكل ملفات LMS ٤- تصدير العرض على قرص مرن CD . ٥- تصدير العرض على شكل ملف WORD .

| PRESENTER <sup>'13</sup> | LMS PUBLISH YC                                            | FOR LMS DELIVER |
|--------------------------|-----------------------------------------------------------|-----------------|
| WEB                      | Title and Location                                        |                 |
|                          | Title: Presentation1 [Recovered]                          |                 |
| ARTICULATE<br>ONLINE     | Description:                                              |                 |
|                          | Folder: C:\Users\M.Refai\Documents\My Articulate Projects | ;               |
| LMS                      | Publishing for HTML5 and mobile devices                   |                 |
| a) cd                    | Include HTML5 output                                      |                 |
|                          | Use Articulate Mobile Player on iPad                      |                 |
| WORD                     | Allow downloading for offline viewing                     |                 |
| WORD                     | Learn more about publishing for HTML5 and mobile devices  |                 |
|                          | Properties                                                |                 |
|                          | Player: Presenter Player                                  |                 |
|                          | Quality: Optimized for standard delivery                  |                 |
|                          | Presenter: (None selected)                                | • ]             |
|                          | Tracking: Result slide from اختبار قصير (Slide 2)         |                 |
|                          | Output Options                                            |                 |
|                          | LMS: SCORM 1.2   Reporting and Tracking                   | )               |

#### الشکل رقم (٤٦)

١- يمكنك من هنا تغيير اسم العرض .
 ٢- يمكنك من هنا اختيار مكان حفظ العرض في جهاز الكمبيوتر .
 ٣- يمكنك من هنا اختيار بيانات العرض .
 ٤- إضغط هنا لتصدير ملف العرض وحفظه في جهازك .